## Guida alla connessione ai servizi WMS con QGIS

## 1. Introduzione.

QGIS è un software GIS Open Source con licenza GNU General Public License. QGIS, progetto ufficiale della Open Source Geospatial Foundation, OSGeo, ed è compatibile con i sistemi operativi quali Linux, Unix, Mac OSX, e Windows. Tale software supporta numerosi formati vettoriali, raster e database. Inoltre, è compatibile con i principali standard OGC (Open Geospatial Consortium) per i servizi territoriali quali WMS e WFS.

Il presente documento descrive sinteticamente i passaggi necessari per accedere ai servizi messi a disposizione dal Portale dell'Agenzia di Innovazione e Ricerca Territoriale della Comunità Montana del Vallo di Diano.

## 2. Accesso ai servizi WMS attraverso QGIS.

L'accesso ai servizi avviene attraverso la funzione "Aggiungi layer WMS" disponibile in QGIS selezionando l'icona come mostrato in fig. 1.

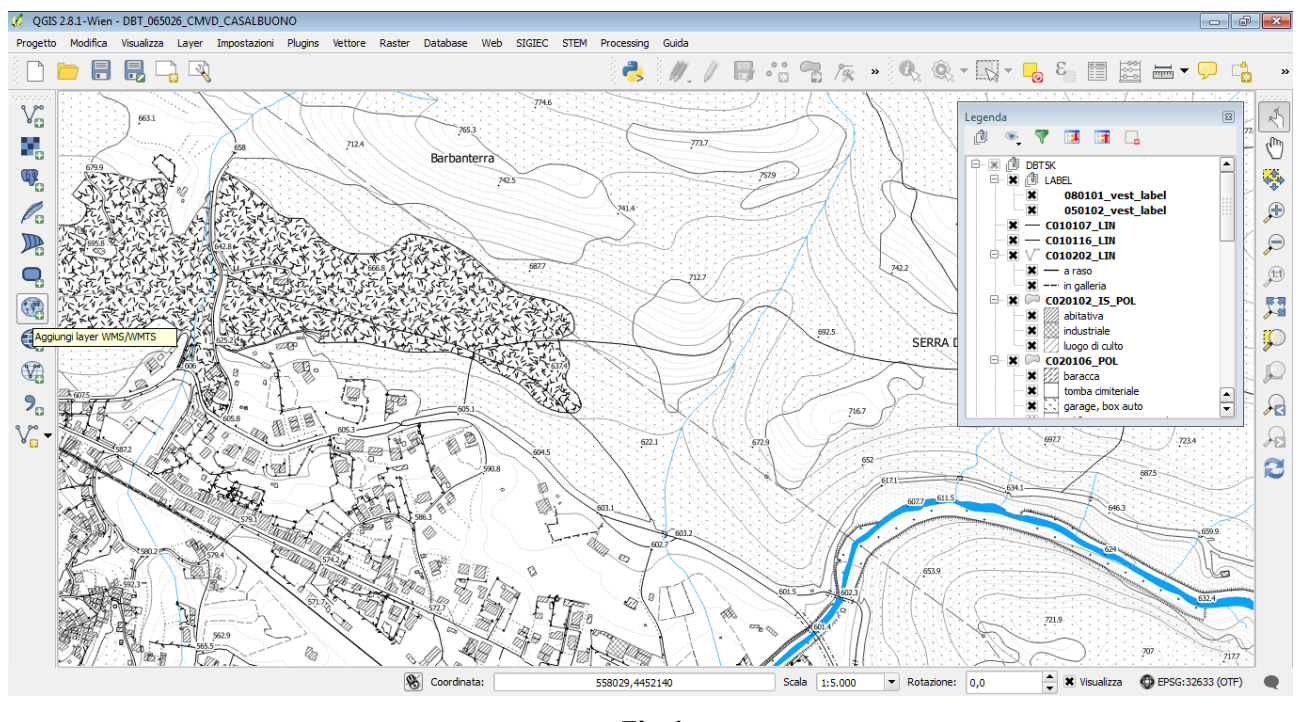

Fig.1

La URL del servizio, reperibile dal portale AIRT (fig. 2) è necessaria in quanto rappresenta uno dei parametri da inserire nella finestra di connessione al servizio (fig. 3).

Internet

|             | A http://www.eltunalidainen.it/acetala/it/constrict                                                                                                    |  |  |  |  |  |  |                                                                                                    |  |  |  |  |  |
|-------------|----------------------------------------------------------------------------------------------------|--|--|--|--|--|--|----------------------------------------------------------------------------------------------------|--|--|--|--|--|
|             |                                                                                                    |  |  |  |  |  |  |                                                                                                    |  |  |  |  |  |
| 緈 Preferiti | A Servizi ICT   Agenzia di Innovazione e Ricerca Terr                                                                                                    |  |  |  |  |  |  |                                                                                                    |  |  |  |  |  |
|             | Servizi         WMS         Per Web Map Service si intende una specifica tecnica definita dall'OGC: OpenGIS® Web         Map Service (WMS) Implementation Specification.         Un OGC Web Map Service produce dinamicamente mappe di dati spazialmente riferiti a         partire da informazioni geografiche. Questo standard internazionale definisce una "mappa"         come rappresentazione di informazioni geografiche restituendo un'immagine (es. jpg).         È possibile accedere alle mappe rese disponibili dai WMS attraverso client che supportano         questo tipo di operazione, come ad esempio Esri ArcGIS, Quantum GIS, Autocad MAP         conoscendo l'indirizzo (URL) del WMS che si intende visualizzare.         La Comunità Montana Vallo di Diano mette a disposizione dei servizio WMS contentente i seguenti strati informativi:         Limiti Comunali         Limiti Provinciali         Raster Carta Tecnica Regionale 1:5.000         Ortofoto A.G.E.A. 2011         URL WMS: http://www.cittavallodidiano.it/cgi-bin/airt_ogc? |  |  |  |  |  |  |                                                                                                    |  |  |  |  |  |
|             |                                                                                                    |  |  |  |  |  |  |                                                                                                    |  |  |  |  |  |
|             |                                                                                                    |  |  |  |  |  |  | Sono inoltre disponibili le <b>immagini satellitari</b> , acquisite con il satellite EROS B (2014), attraverso il seguente<br>servizio WMS: |  |  |  |  |  |
|             |                                                                                                    |  |  |  |  |  |  | URL WMS: http://www.cittavallodidiano.it/cgi-bin/img_sat?                                                                                   |  |  |  |  |  |
|             | Catasto:<br>URL WMS:http://www.cittavallodidiano.it/cgi-bin/catasto_airt?                                                                                                    |  |  |  |  |  |  |                                                                                                    |  |  |  |  |  |
|             | Catasto d'impianto :<br>URL WMS: http://www.cittavallodidiano.it/cgi-bin/cat_imp?                                                                                                    |  |  |  |  |  |  |                                                                                                    |  |  |  |  |  |
|             | WEBGIS                                                                                                    |  |  |  |  |  |  |                                                                                                    |  |  |  |  |  |

Fig. 2

| 🔏 QGIS 2.8.1-Wien - DBT_065026_CMVD_CASALBUONO                                                                                                    |                                                                                                    |
|----------------------------------------------------------------------------------------------------|----------------------------------------------------------------------------------------------------|
| Progetto Modifica Visualizza Layer Impostazioni Plugins Vettore Raster Database Web SIGIEC STEM Processing Guida                                                                                                    |                                                                                                    |
| 🗅 🖿 🖥 🖏 📮 🔜 🔍 💦 👘 👘 😪 🖉 🖉 👘 👘 👷 🔍 🔍 👘                                                                                                    | s 🖓 🖓 🔚 🖾 🚽 🖵 😘 💊                                                                                                    |
| Vo     Feat       Vo     Feat       Vo     Feat       Vo     Feat       Vo     Feat       Vo     Feat       Vo     Feat       Vo     Feat       Vo     Feat       Vo     Feat       Vo     Feat       Vo     Feat       Vo     Feat       Vo     Feat       Vo     Feat       Vo     Modifica       Vo     Nome       Titolo     Riassunto | Image: Second second second |
| View     Codifica immagine       View     0       View     0       View     0       View     0                                                                                                    | X                                                                                                    |
| Limite di elementi per GelFeatureInfo UGS 84 Cambia Utilizza la legenda WMS contestuale Nome layer Pronto Pronto                                                                                                    | 905<br>005<br>7115                                                                                                    |
|                                                                                                    | 707 7127<br>1 Visualizza C EPSG:32633 (OTE)                                                                                                    |

Fig. 3

2 QGIS 2.8.1-Wien - DBT\_065026\_CMVD\_CASALBUONO

Nella maschera "Aggiungi layer dal Server" (fig. 3) premere il pulsante "Nuovo". All'apertura della maschera "Crea nuova connessione WMS" (fig. 4) occorre inserire le seguenti informazioni:

- nella casella di testo "Nome" inserire il nome che si desidera associare alla connessione;
- nella casella di testo "URL" inserire la URL copiata dal Portale AIRT.

| 🔏 Aggiungi layer da un se | erver WM(T)S                                                                                                    | 8    |
|---------------------------|----------------------------------------------------------------------------------------------------|------|
| Layer Ordine layer        | 🔏 Crea una nuova WMS connessione                                                                                                    | _    |
|                           | Dettagli connessione                                                                                                    | •    |
| Connetti Nu               | Nome ORTOFOTO AGEA 2011                                                                                                    | iti  |
| ID No                     | URL http://www.attavallodidiano.it/cgi-bin/airt_ogc?                                                                                        |      |
|                           | Se il servizo richiede un'autenticazione semplice, inserisci un nome uten Indirizzo HTTP del server WMS (Web Map Serv<br>password opzionale | /er) |
|                           | Username                                                                                                    |      |
| Codifica immagine         | Password                                                                                                    | -1   |
|                           | Riferimento                                                                                                    |      |
| 0                         | Modalità DPI tutto                                                                                                    |      |
| Opzioni                   | Ignora la URI GetMap/GetTitle riportata nelle capabilities                                                                                  |      |
| Dimensione mattonella     | Ignora la URI GetFeatureInfo riportata nelle capabilities                                                                                   |      |
| Limite di elementi per (  | Ignora orientamento assi (WMS 1.3/WMTS)                                                                                                    |      |
| WGS 84                    | Inverti l'orientazione degli assi                                                                                                    |      |
| Utilizza la legenda       | Trasformazione con allisciamento                                                                                                    |      |
| Nome layer                | OK Cancel Help                                                                                                    |      |

Fig. 4

Dopo aver inserito le informazioni richieste e premuto il pulsante "OK", il nuovo servizio WMS compare nella lista dei servizi disponibili: il servizio deve quindi essere selezionato e utilizzando il tasto "Connetti" è possibile visualizzare le informazioni del servizio desiderate.

In figura 5 viene mostrata la maschera che consente all'utente di selezionare il layer o i layers che desidera utilizzare. Una volta selezionato il layer o più layers, le informazioni spaziali saranno aggiunti nella finestra dei contenuti di QGIS (fig. 6).

| 🔏 Aggiungi layer da un server WM(T)S                                         |                                       |                                                                             |                                                                              |                           |  |                  |            |  |  |  |
|------------------------------------------------------------------------------|---------------------------------------|-----------------------------------------------------------------------------|------------------------------------------------------------------------------|---------------------------|--|------------------|------------|--|--|--|
| Layer         Ordine layer         Gruppi di mattonelle         Cerca Server |                                       |                                                                             |                                                                              |                           |  |                  |            |  |  |  |
| ORTOFOTO AGEA 2011                                                           |                                       |                                                                             |                                                                              |                           |  |                  |            |  |  |  |
| Connetti Nuovo Modifica Elimina Carica Salva Aggiungere server predefiniti   |                                       |                                                                             |                                                                              |                           |  |                  |            |  |  |  |
| ID                                                                           |                                       | Nome                                                                        | Titolo                                                                       | Riassunto                 |  |                  |            |  |  |  |
| ⊡… 0<br>⊖… :                                                                 | 1                                     | WMS-AIRT<br>RASTER                                                          | WMS AIRT - CST<br>RASTER                                                     | Web Map Service<br>RASTER |  |                  |            |  |  |  |
|                                                                              | ₽ 2<br>1 4<br>6<br>7<br>9             | ortofoto mosaico<br>raster_ctr_2004<br>default<br>province<br>limiti_comuni | ORTOFOTO-2011<br>Raster CTR 1:5000<br>default<br>Province<br>Limiti Comunali |                           |  |                  |            |  |  |  |
| Codifica immagine  PNG JPEG TIFF  Sistemi di Riferimento (4 disponbili)      |                                       |                                                                             |                                                                              |                           |  |                  |            |  |  |  |
| Dimensi                                                                      | ione matton                           | ella                                                                        |                                                                              |                           |  |                  |            |  |  |  |
| Limite d                                                                     | Limite di elementi per GetFeatureInfo |                                                                             |                                                                              |                           |  |                  |            |  |  |  |
| WGS 84                                                                       | WGS 84 Cambia                         |                                                                             |                                                                              |                           |  |                  |            |  |  |  |
| Utilizza la legenda WMS contestuale                                          |                                       |                                                                             |                                                                              |                           |  |                  |            |  |  |  |
| Nome layer                                                                   | ORTOFOTO                              | D-2011                                                                      |                                                                              |                           |  |                  |            |  |  |  |
| 1 layer selez                                                                | zionato                               |                                                                             |                                                                              |                           |  | <u>A</u> ggiungi | Close Help |  |  |  |

Fig. 5

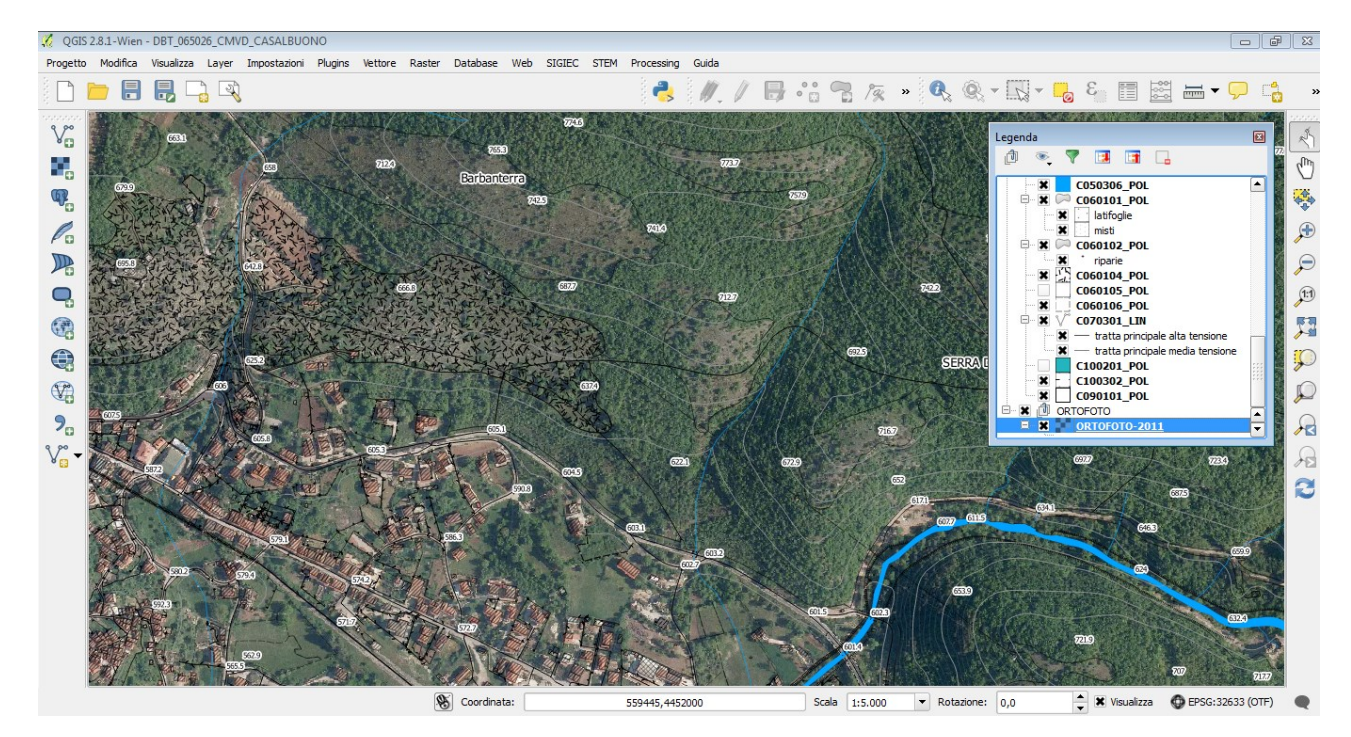

Fig. 6